## **Organization and Conventions**

- Each individual page in the system is represented by a colored box with a page title, identification number, icons, and any relevant notes.
- A key to the meaning of the icons is available below.
- Most pages are not static, and are generated dynamically by the system.
- The header is available on all pages in the system, and the menu is accessible on all pages as well.
- Pages, in general, are grouped by functionality.

## Icon Key

- **v** provides confirmation of edit
- **F** provides confirmation of add
- **v** provides custom confirmation steps
- provides ability to upload file
- **I** shows status message
- creates new page/email
- popup notification
- contains panels
- contains lightbox

## JBB Project Management System Sitemap

MODIFICATION DATE Sat Jun 13 2009 CREATOR Michael Adcock FILE NAME JBB Sitemap.graffle

DESCRIPTION This set of diagrams describes the pages necessary to build the JBB Project Management System.

VERSION HISTORY Version 1.0

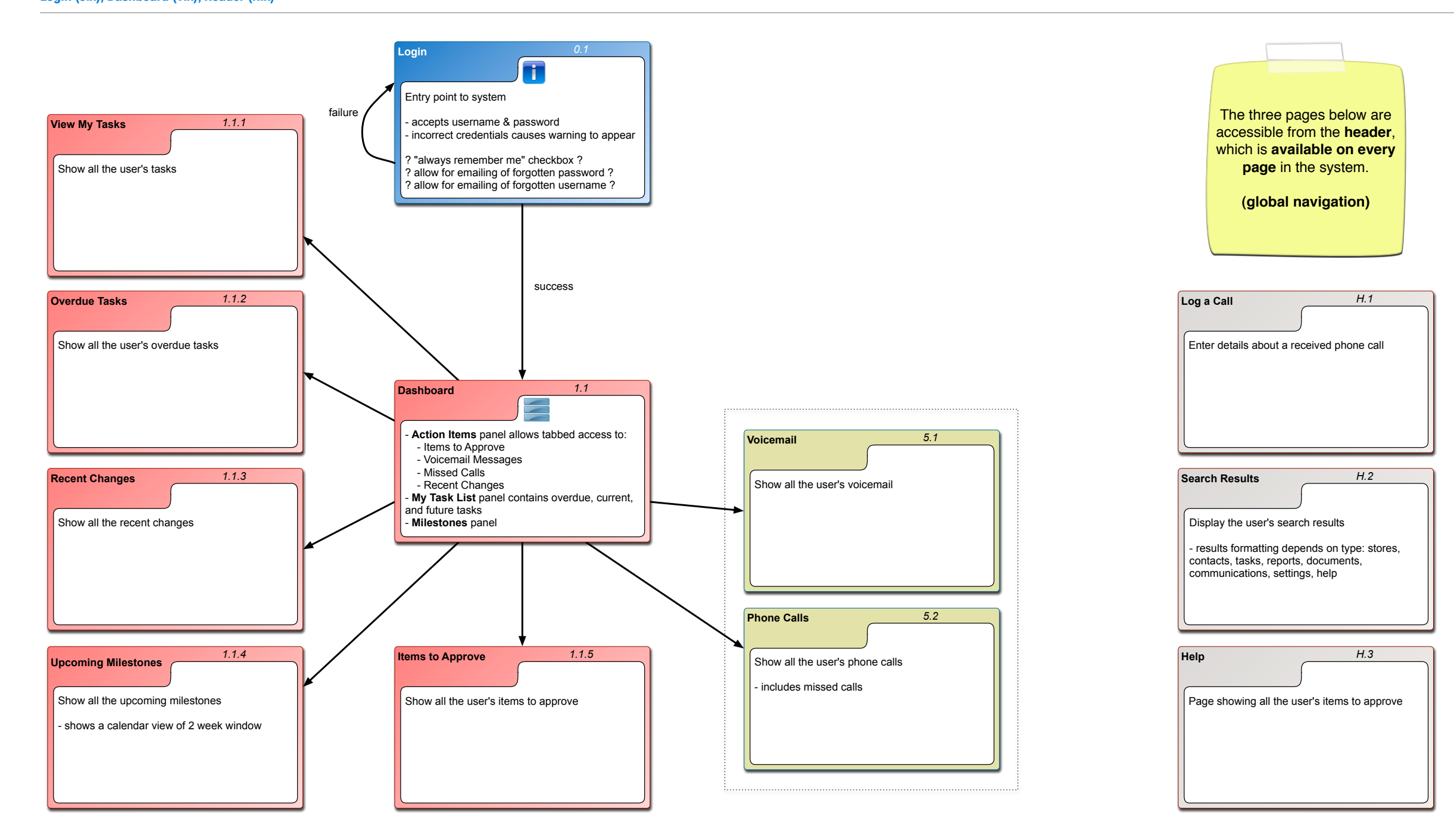

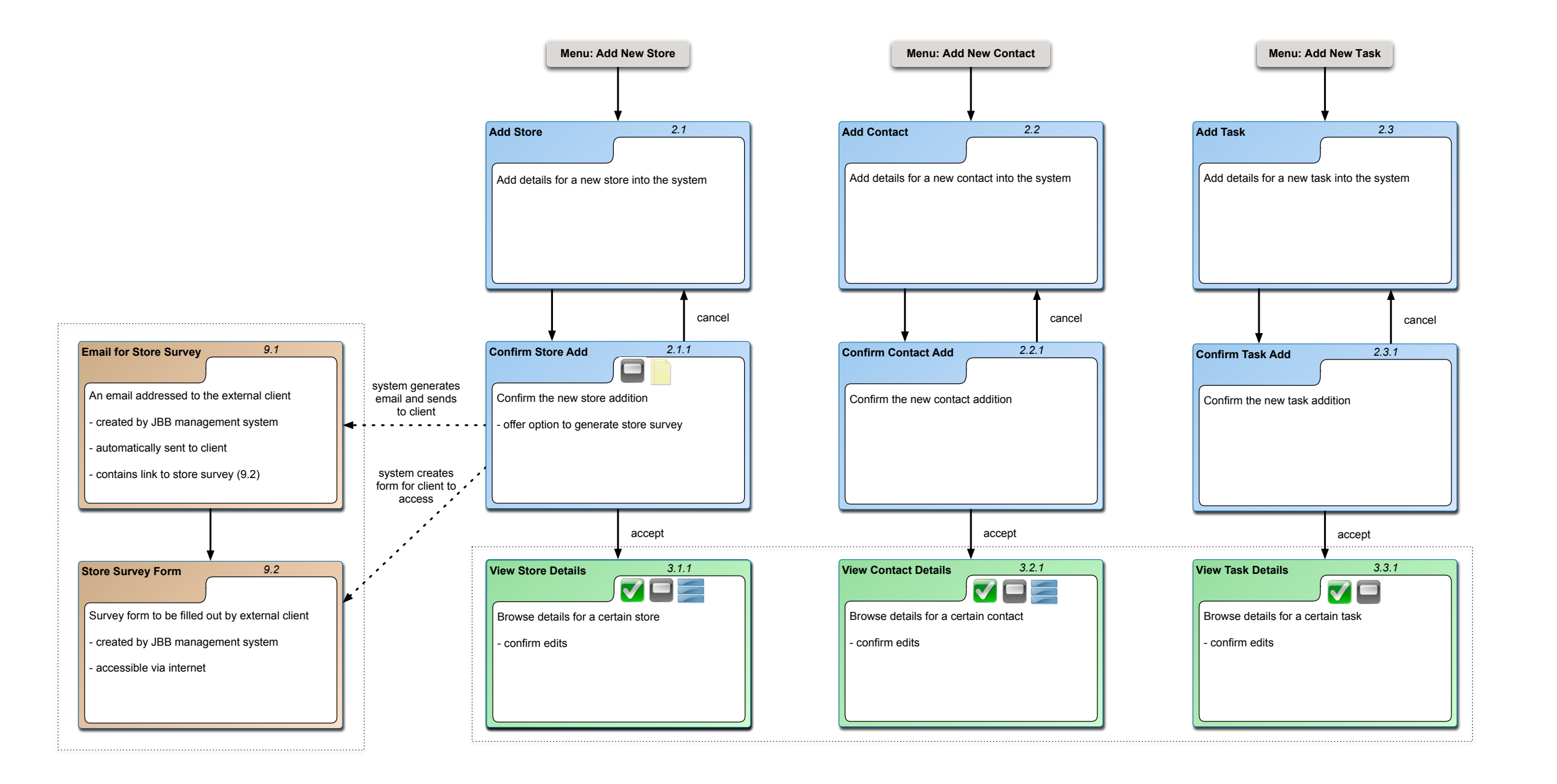

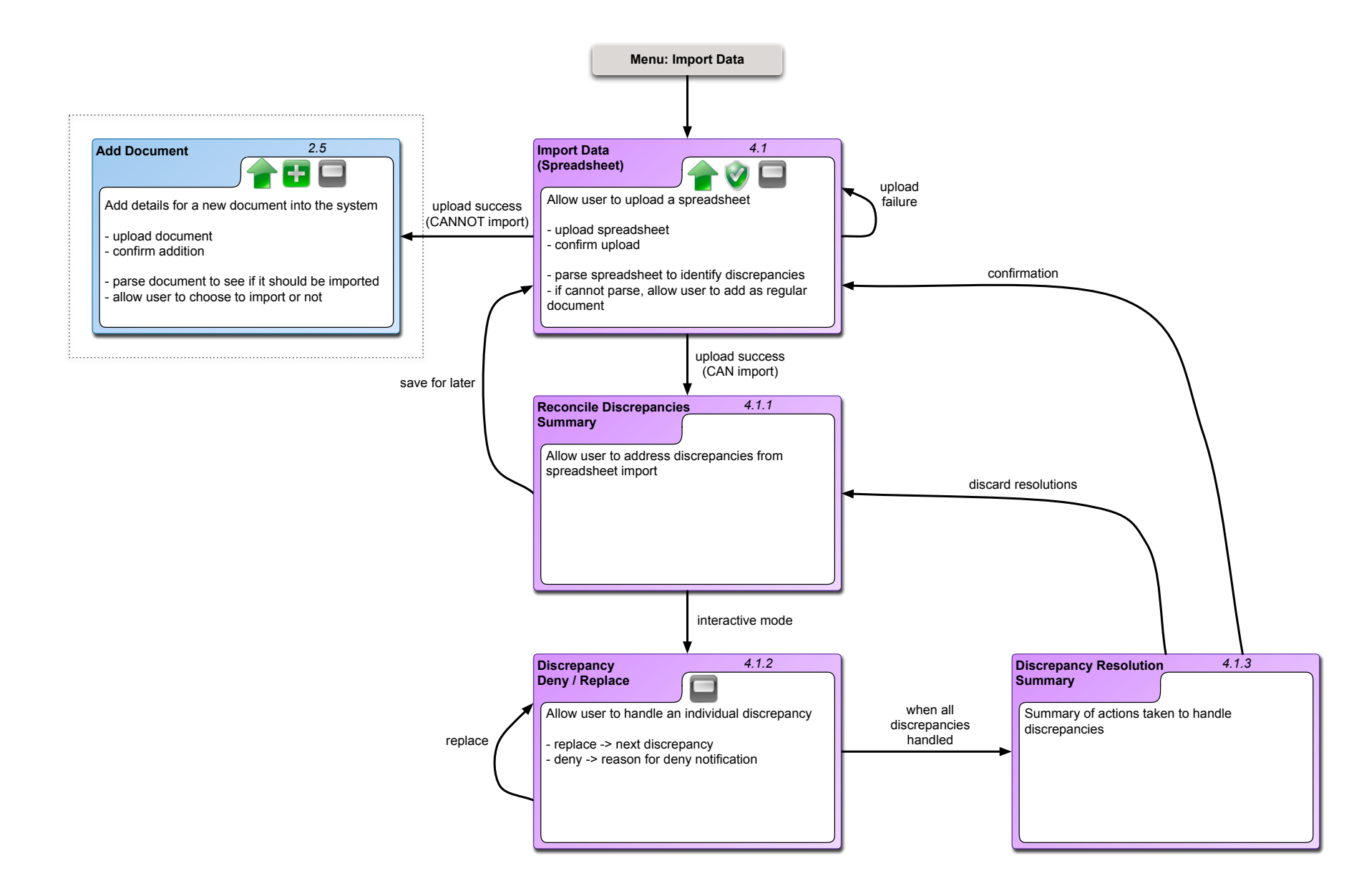

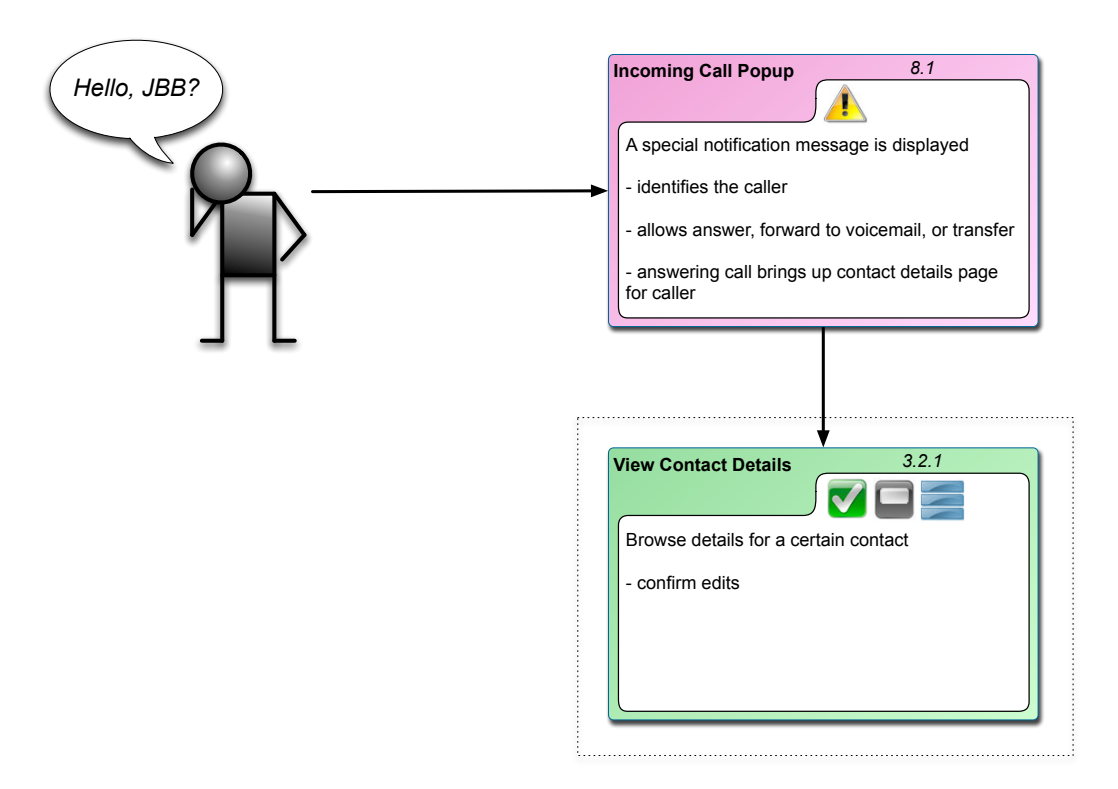

This popup notification box is **not** a separate page -- it is overlaid on top of whatever current page is showing.

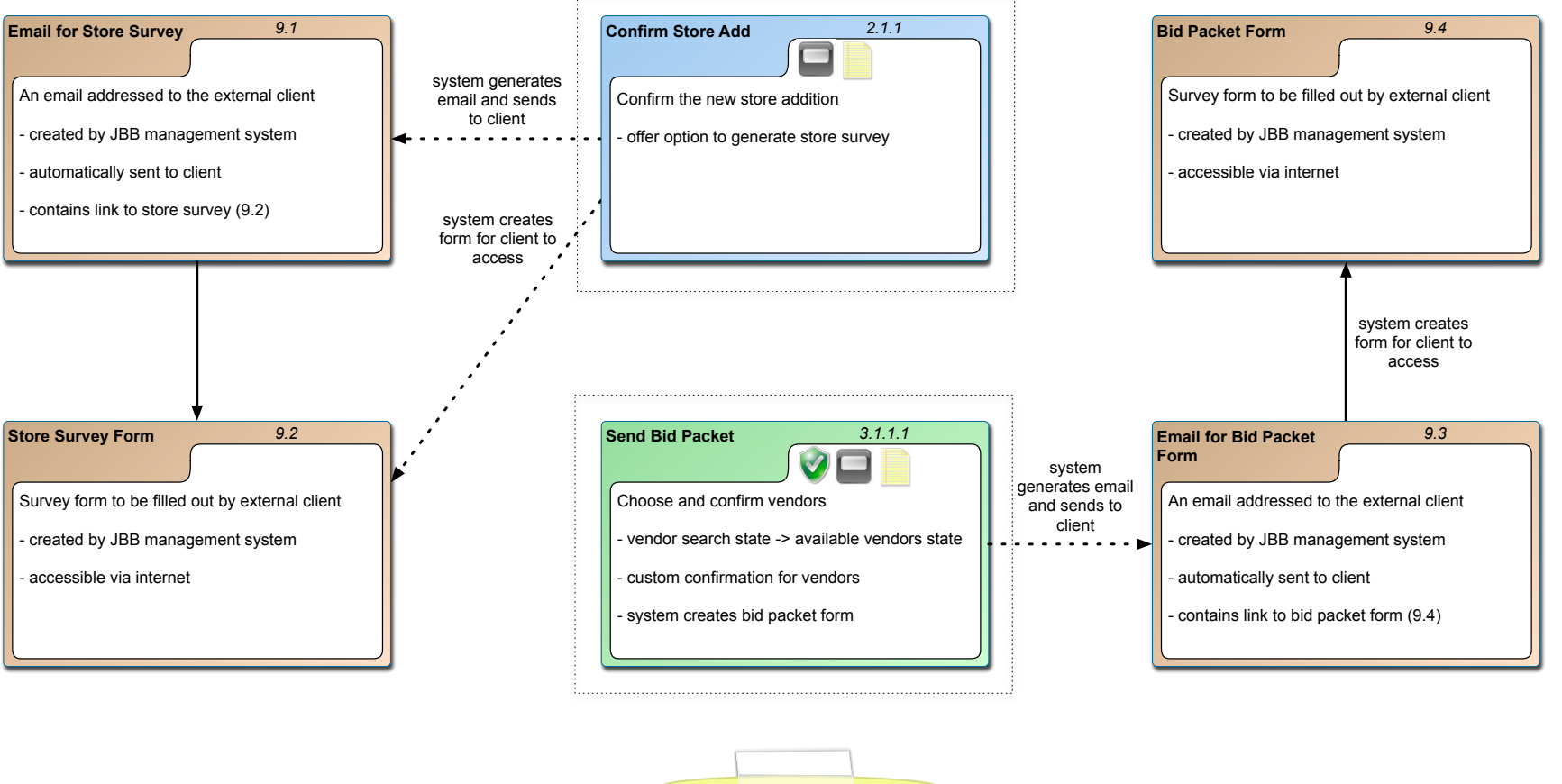

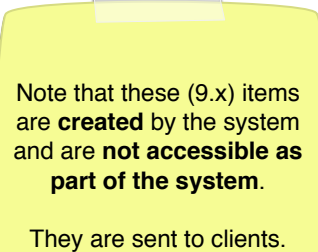

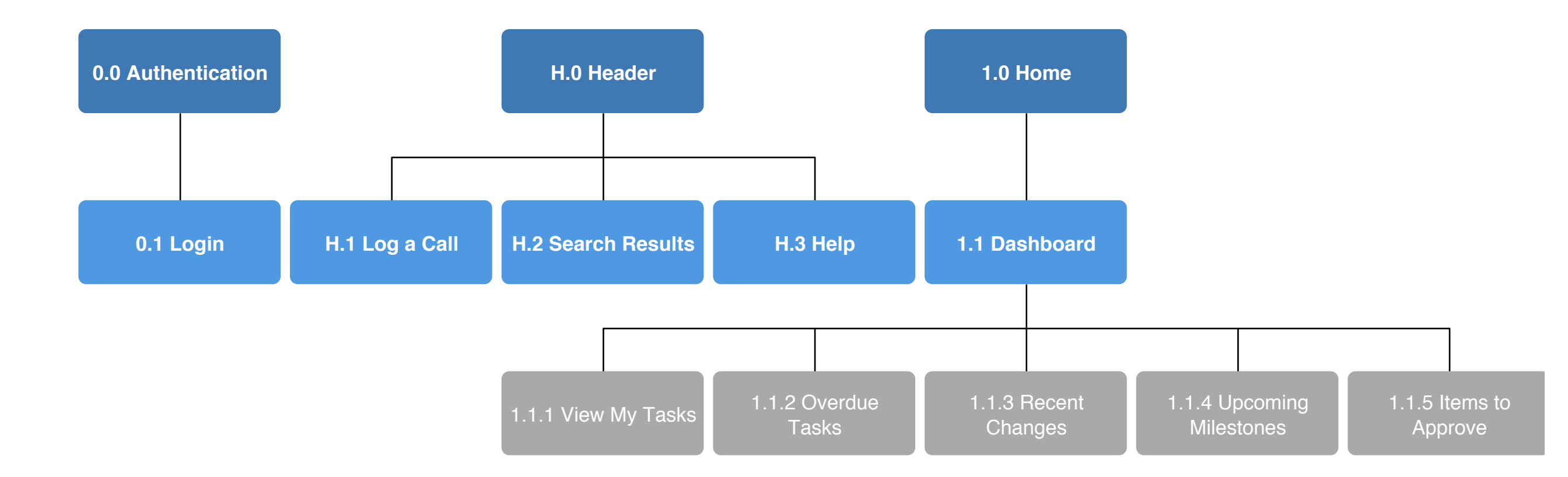

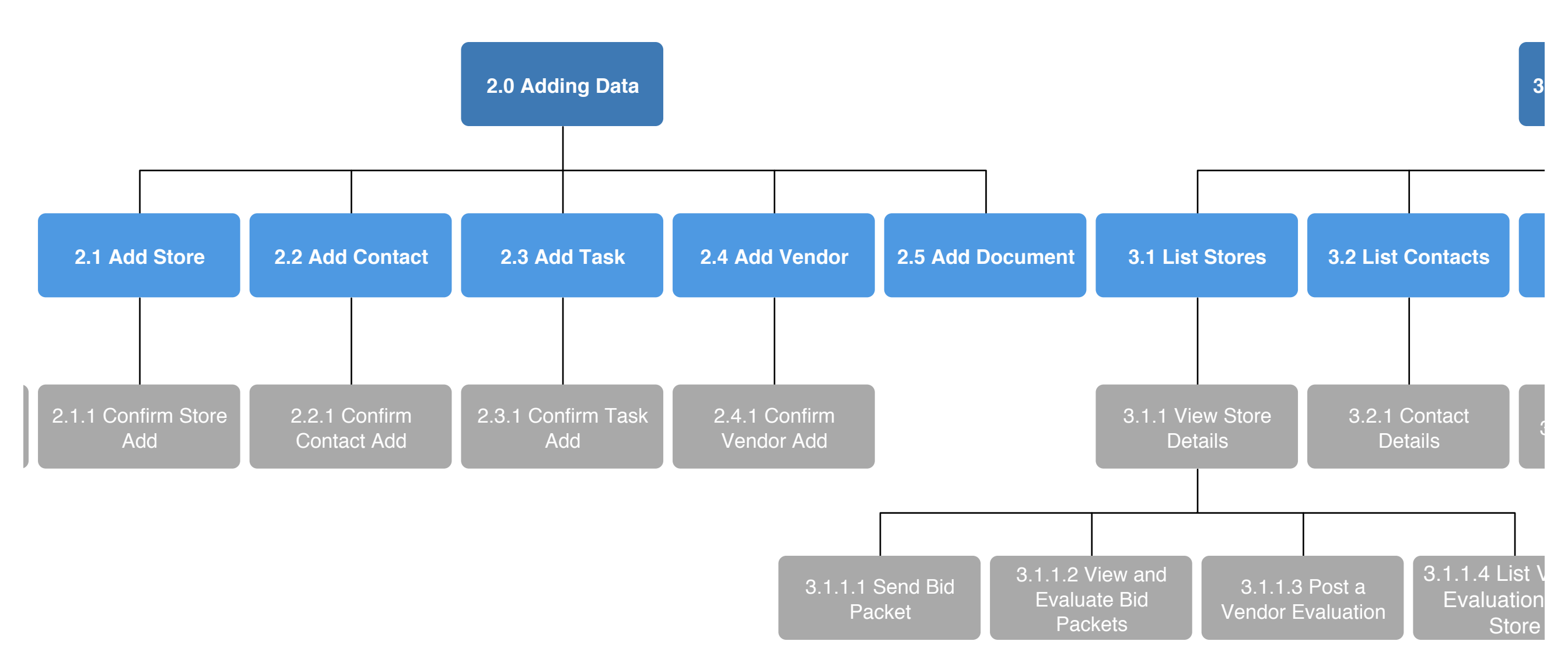

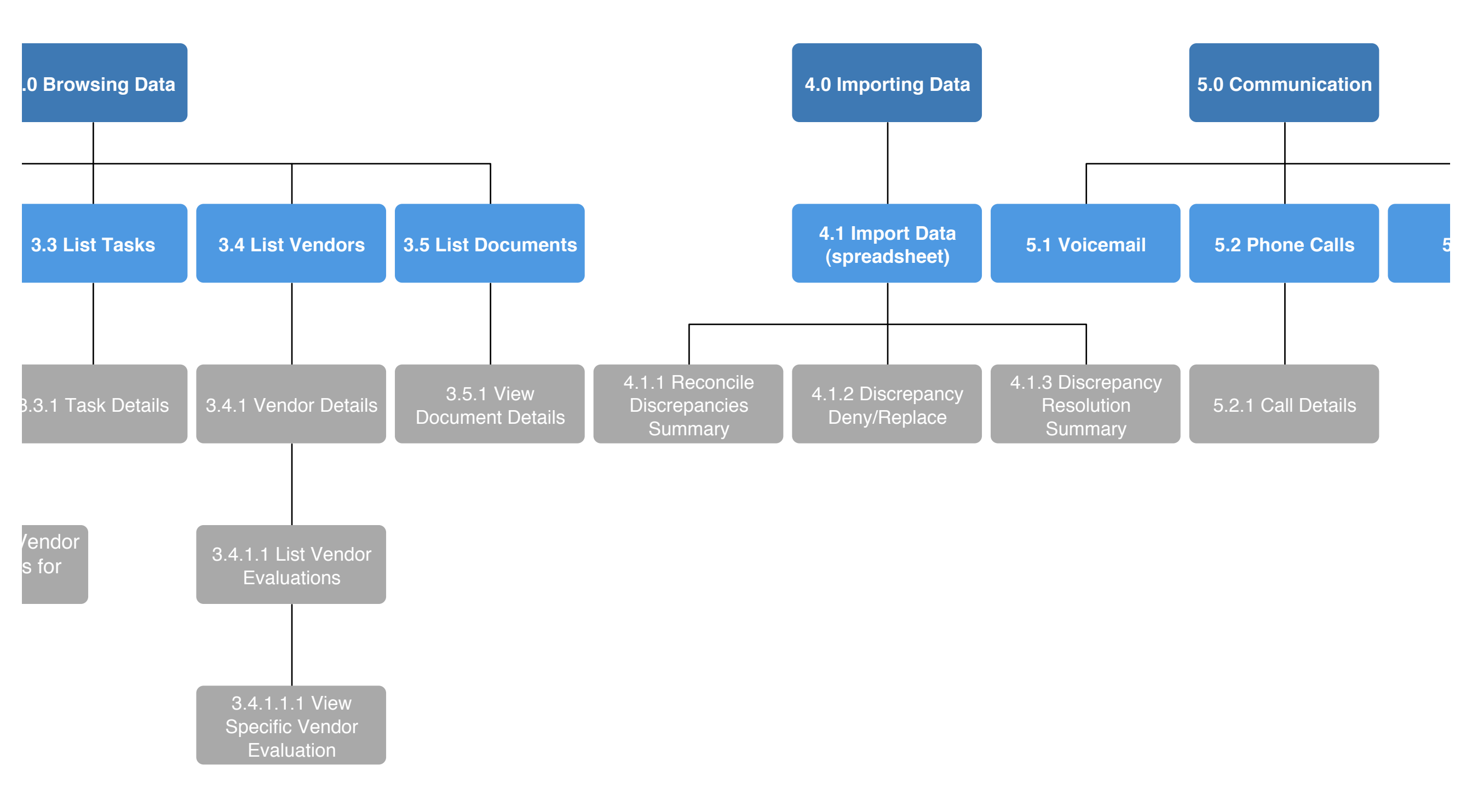

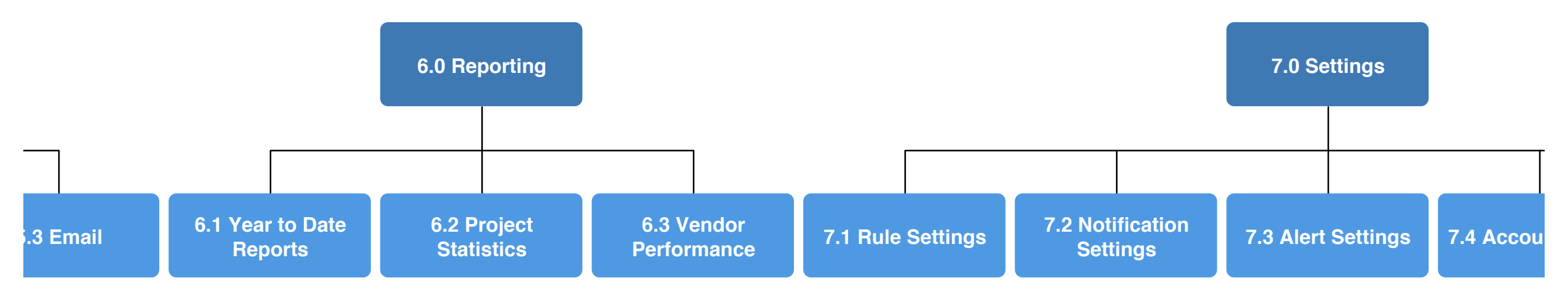

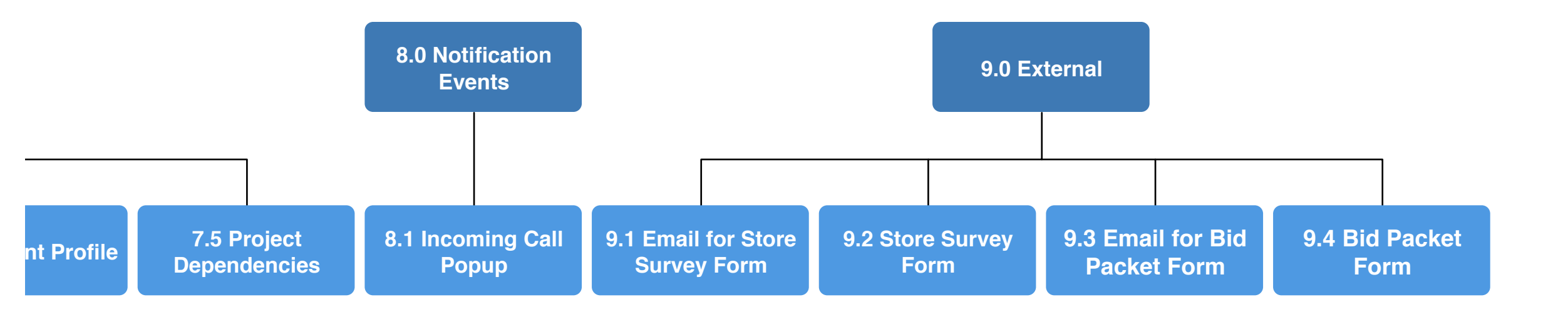